スクリーンショット画像のアップロード方法について(Android)はぴいつ・ウォーク2024

〈お願い〉事前に、歩数計測アプリの各月の1日あたり平均歩数が表示された画面をスクリーンショットしておいてください

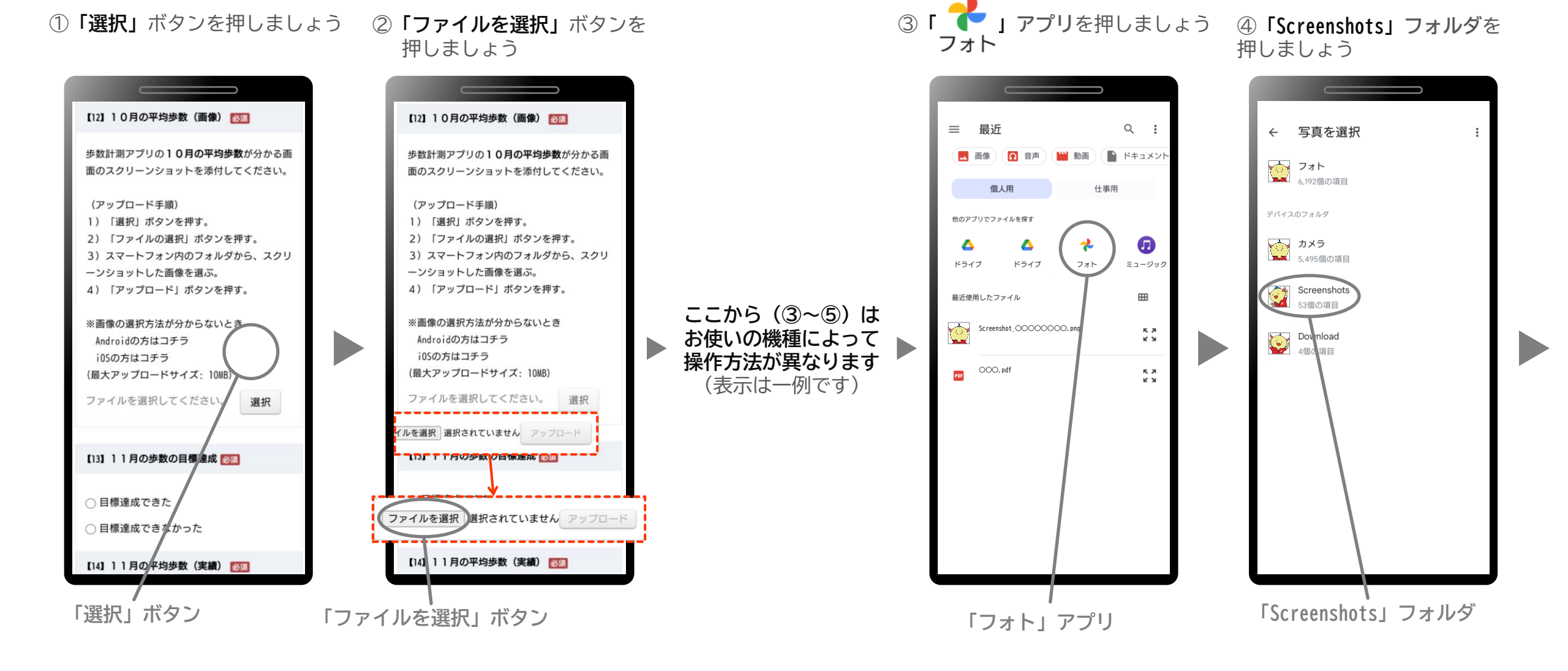

スクリーンショット画像のアップロード方法について(Android)はぴいつ・ウォーク2024

## ⑤表示された画像から、「アップロード したい画像」を選択しましょう

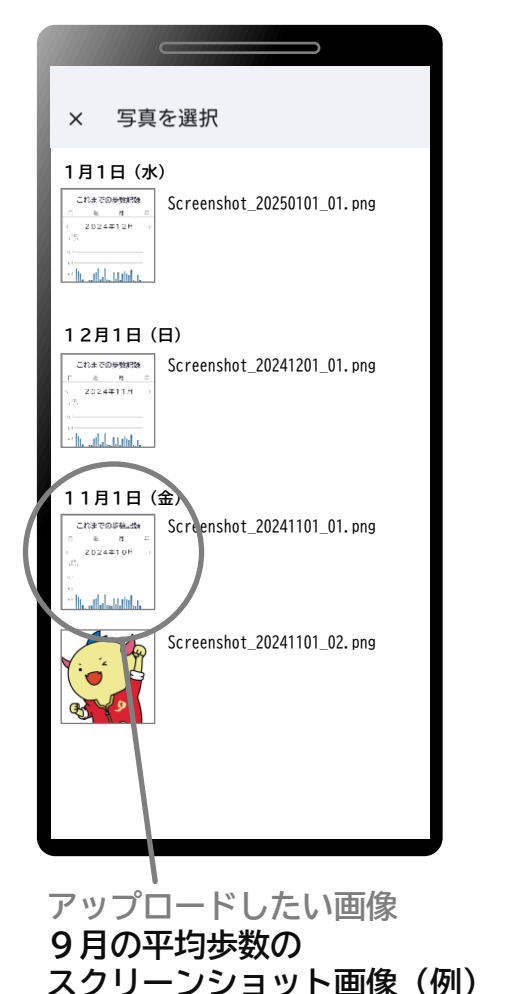

## ⑥選択した画像名が表示されて いることを確認しましょう

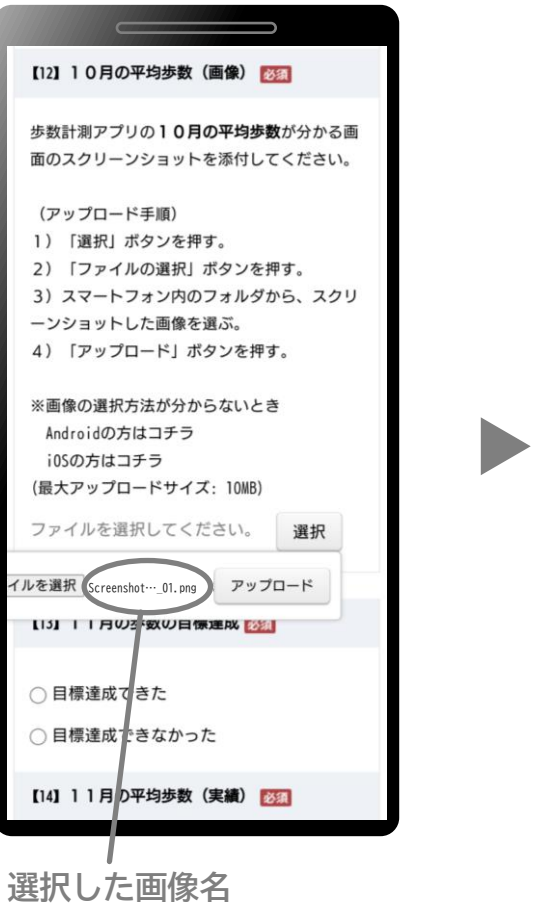

「Screenshot\_20241101\_01.png」 ※長いと途中部分は省略されます ⑦「アップロード」ボタンを 押しましょう ⑧選択した画像がアップロードされました

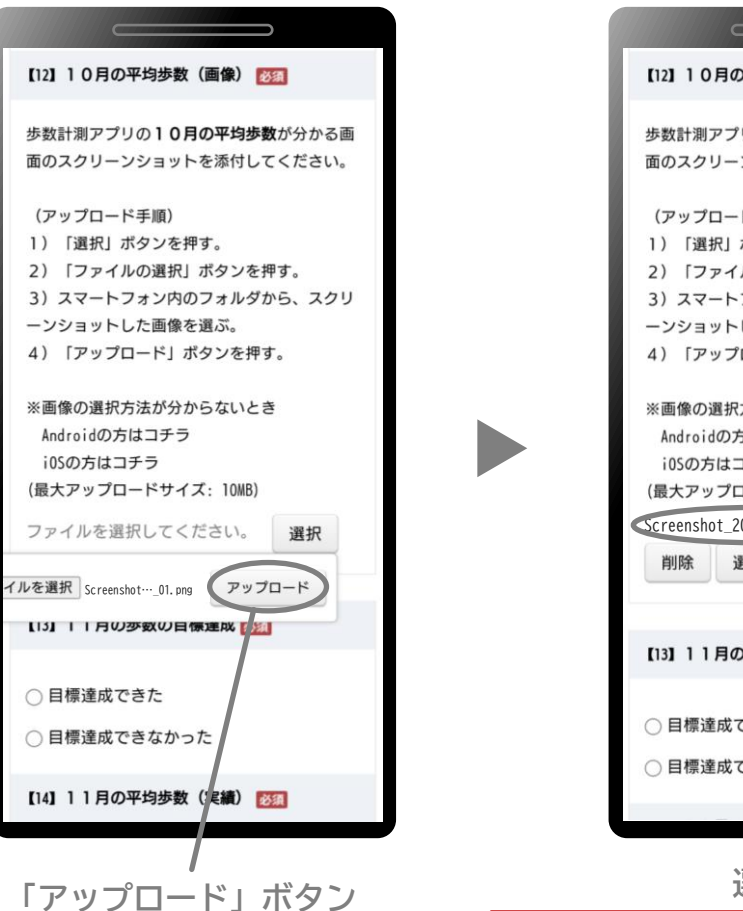

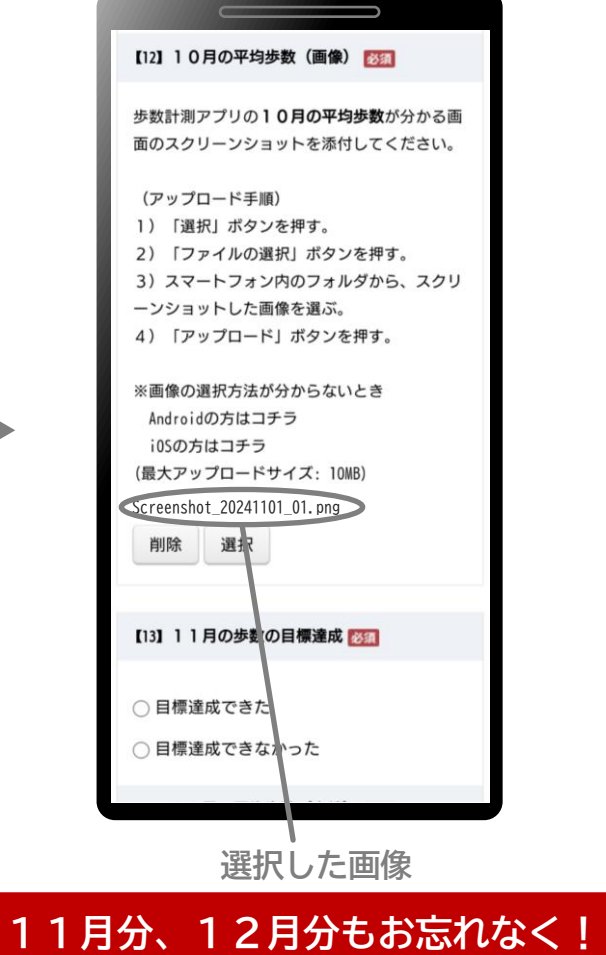